# SIWIAT Recipe

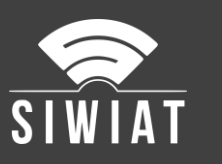

# **SIWIAT Erstkonfiguration**

## 1 Voraussetzungen

- Eine SIWIAT App-Box
- Laptop / PC zur Konfiguration
- Ethernet-Switch
- zwei Ethernet-Kabel

## 2 Anleitung

#### 2.1 Anschließen des Laptop/PC

- App-Box per Ethernet an Switch anschließen
- Laptop/PC per Ethernet-Kabel an Switch anschließen
- Laptop/PC auf IP-Adresse 190.107.233.120 konfigurieren
- Aufruf der App-Box mit http://190.107.233.110
- Login mit Benutzername "admin" und Kennwort "admin"

#### 2.2 Basiseinrichtung

- Der Einrichtungs-Assistent startet
- Auswahl Systemsprache
- Eingabe Email-Adresse des Administrators
- Eingabe neues Kennwort
- Eingabe Datum/Uhrzeit
- Eingabe neue IP-Adresse, z.B. 192.168.1.100, neues Gateway und DNS-Server. DHCP (Dynamische Adressvergabe) wird nicht empfohlen.
- Speichern

#### 2.3 Systemeinstellungen

- Menü "Einstellungen" -> Allgemein: Systemname vergeben (z.B. SIWIAT Gebäude 1). Der lange Systemname kann der gleiche sein. Der Assistent sollte nun ausgeschaltet sein. Dann Speichern
- Menü "Einstellungen" -> Kontaktdaten: Als Kontaktdaten Daten des Ansprechpartners eintragen (Name, Tel, Email, Gebäude/Raumnummer,...). Dann Speichern
- Menü "Einstellungen" -> Email: Kann zunächst leer bleiben. Das kann später eingetragen werden, wenn die Daten über den Email-Server vorliegen.

# 3 Abschluss

Danach ist die App-Box vorkonfiguriert

Jetzt müssen die App-Installationen und -Konfigurationen folgen.